# Fox Scientific, Inc.

**ONLINE ORDERING 101** 

### Welcome to our website

- On our main page you can find current promotions, the vendors we offer, technical references to help you and most importantly the login for our web store.
- You must have a username and password to view the items we offer.

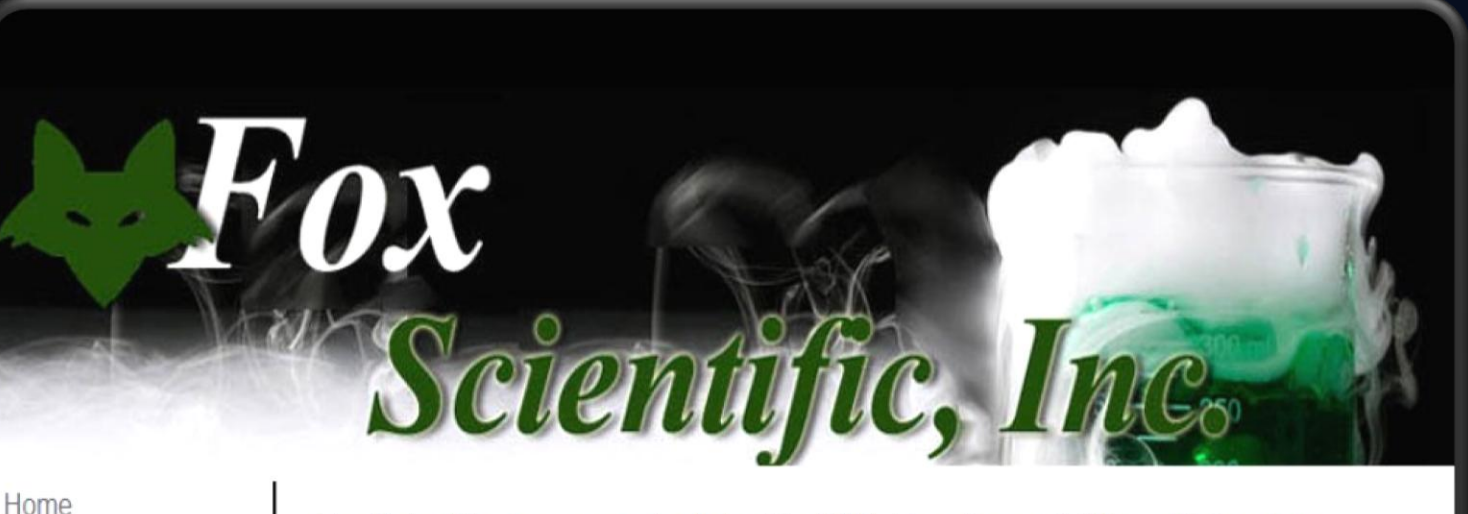

Fox Scientific, Inc. was established in 1988. Fox offers a full line of laboratory supplies, equipment and chemicals from a wide range of industries.. Whether you need laboratory products for education, manufacturing, or for environmental testing, we have the products to meet your needs for a variety of Promotions applications. Technical Reference

Careers

Login

Vendors

Contact Us

HEMISTRY AND MATERIALS FOR

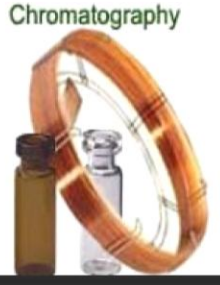

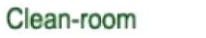

Education

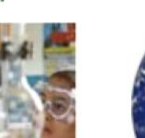

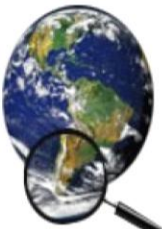

Research

| Online Cata                                      | log Log In                                                                                                    |
|--------------------------------------------------|----------------------------------------------------------------------------------------------------|
| <u>Company Name</u>                              | Fox Scientific, Inc.                                                                                                  |
| <u>Desired Username</u><br><u>&amp; password</u> | Please sign in                                                                                                    |
| <u>Requestor's name</u>                          | Remember me                                                                                                    |
| <u>Telephone number</u>                          | Log In<br>Forgot your ID or password?                                                                                 |
| <u>E-mail Address</u>                            |                                                                                                    |
| <u>Bill-to &amp; Ship-to</u><br><u>Address</u>   | You must request a login to view our website. Please send the requested information to <u>sales@foxscientific.com</u> |

## Shipping address

Once you have entered your username & password, if you have multiple ship-to locations, just select the correct one and start shopping.

| ox Scienti | ific, Inc.    |                                 |                  |          |    |       |
|------------|---------------|---------------------------------|------------------|----------|----|-------|
|            | Choose a ship | oping address                   |                  |          |    |       |
|            |               | Name                            | Address          | City     | St | Zip   |
|            | Continue      | COUNTER SALES - COSMETIC        | 8221 E. FM 917   | ALVARADO | тх | 76009 |
|            | Continue      | COUNTER SALES - EDUCATION       | 8221 E. FM 917   | ALVARADO | тх | 76009 |
|            | Continue      | COUNTER SALES - ENVIRO          | 8221 E. FM 917   | ALVARADO | тх | 76009 |
|            | Continue      | COUNTER SALES - FOOD            | 8221 E. FM 917   | ALVARADO | тх | 76009 |
|            | Continue      | COUNTER SALES - FORENSIC        | 8221 E. FM 917   | ALVARADO | тх | 76009 |
|            | Continue      | COUNTER SALES - General         | 8221 E FM RD 917 | ALVARADO | ТХ | 76009 |
|            | Continue      | COUNTER SALES - GENERAL PRODUCT | 8221 E. FM 917   | ALVARADO | ТХ | 76009 |
|            | Continue      | COUNTER SALES - MFG             | 8221 E. FM 917   | ALVARADO | ТХ | 76009 |
|            | Continue      | COUNTER SALES - PETRO           | 8221 E. FM 917   | ALVARADO | ТХ | 76009 |

### Welcome to the Main Page

| Fox Scientific, Inc. | 👤 Account 👻 ★ Produ                                                          | ct Groups 👻 🛒 Cart 0 Items - \$ 0.00 🖒 Log Of                                                                                                    |
|----------------------|------------------------------------------------------------------------------|----------------------------------------------------------------------------------------------------|
|                      | Welcome                                                                      |                                                                                                    |
| PRODUCTS             |                                                                              |                                                                                                    |
| Apparei              | Finding Products                                                             | Adding Products                                                                                                    |
| Chemicals            | Liou to Find Dradueto                                                        | Adding Home to Your Cart                                                                                                    |
| Chemical Solutions   | Use our Search, Ouickpad or Browse by Category to                            | Adding items to Your Can     Learn how to select items and specify quantities                                                                                                    |
| Chromatography       | find what you're looking for.                                                | Learn now to select nems and specify quantities.                                                                                                    |
| Equipment            | Account                                                                      | Braduct Croups                                                                                                    |
| Filtration           | Account                                                                      | Floduct Groups                                                                                                    |
| Fox Brand            | Account Features                                                             | Using Product Groups                                                                                                    |
| Glassware            | How to track your recent orders, set display settings,<br>edit your profile. | How to set up products you buy most often.                                                                                                    |
| Instruments          | Cart                                                                         | Checkout                                                                                                    |
| Liquid Handling      | ourt                                                                         | Oneckour                                                                                                    |
| Media                | Saving and Using Carts                                                       | The Checkout Process     Find out what information you'll need, and how to as                                                                                                    |
| Plasticware          | now to save a cart and now to view and use it later.                         | up Express Checkout.                                                                                                    |
| Safety               |                                                                              |                                                                                                    |
| Standards            |                                                                              |                                                                                                    |
| Temperature          |                                                                              | all a state of the state of the |
| Test Kits & Reagents | Looking for a New                                                            | v Metering Pump,                                                                                                    |
| Miscellaneous        | Dut not our we                                                               | and second and                                                                                                    |
| Clearance            | But not sure wr                                                              | lat you need                                                                                                    |

On our main page you can find everything you need to assist you.

- Search Bar
- Account Information
- Product Groups
- Shopping Cart
- Product Categories
- Browse by Manufacturer
- Quick Order
- Reorder Pad
- File Upload

### Account

#### 👤 Account 👻

COUNTER SALES - General

Saved Carts

**Open Orders & Bids** 

Shipping Information

Account Inquiry

Order History

Print Invoices

D454-4\*EX FOXPURE® METHYLEN

### Under Account, you can view everything about your account. From shipping information to printing invoices.

#### Account Settings

#### **Shipping Information**

View your current shipping information, including ship via info, order status, special shipping instructions, and shipping requirements.

#### My Settings

Customize your shopping cart by selecting your own personalized settings -- Control the # of items to display, thumbnail vs. text-only view, sounds, navigation...

#### Orders and Payments

#### **Account Inquiry**

Get all your account activity -- View Invoice details, Cash Receipts, Deposits info, shipping and billing info...

#### **Open Orders/Bids**

View a list of open orders/bids you've previously submitted -- Check on order status, copy items to your current cart...

#### **Order History**

View a list of all previous invoices -- Check on invoice details, shipping and billing info, copy items to your current cart...

#### **Print Invoices**

Print any or all of your previous invoices, specified by the date requirements you provide. Follow the instructions to view a printer friendly webpage.

### PRODUCT GROUPS

Gart 0 Items - \$ 0.00 💷 Account 👻 ★ Product Groups ▼ C Log Off Fox Scientific, Inc. You can select Product Groups from the menu bar at the top. Product Groups are created to simplify your Product Groups ordering process. They can be named based Select a Product Group To add items to a group Search for an item using the above search box OR select a product category to the left and follow the drill-down path on content, department, Purchasing agent, Once you have found the item(s) that you want to add, select the checkbox(s) and click Add Checked Items to My Product Groups. Your selected items will be automatically added once you choose a group. etc. ○ Glassware O Test Apparral There is no limit on the number of items you ○ chemicals can have in your product group. If you have **gloves** 100 items you want in one group, no O View Product Groups for Related Customers. problem. O Create a New Product Group Continue Delete

If you would like us to set this up for you, simply contact your sales rep.

### Adding Products to their Groups

Once you have found the desired product, click on "Add to Product Group"

| Search / Results for s995 / F | Part# 8853<br>Item 1 of 4                                                                                                    |
|-------------------------------|----------------------------------------------------------------------------------------------------|
|                               | FOXBRAND   S995-10*FX FOXPURE® SODIUM SULFATE   10-60M ACS ANHYDROUS 10KG   Your Price: \$ 347.38 ea Total Availability: 10 ea Quantity:   1   1   ea   Image: Add To Cart   Add To Product Group |

Clicking on it should take you back to the Product group maintenance screen, where you can select which group you would like it in.

# Shopping Cart

Adding, updating and/or removing items is simple. Change the quantity on the desired product and click update.

Need to add special instructions? They can be added as a line item comment for a specific item or added as an order comment for the whole order.

If you are taking advantage of one of our promotion deals, you can enter the promo code as an order comment for Customer Service.

|        |                                                                     |               | Required Da | ate: 07/21/1 |
|--------|---------------------------------------------------------------------|---------------|-------------|--------------|
|        | 1 Item on Order                                                     |               |             |              |
| Qty    | Item Description                                                    |               |             | Ext<br>Price |
| 1      | T220B*SU CONE FACE MASK FLUID RESISTANT ELASTIC BAND BLUE<br>600/CS | Unit Price:   | 103.00 cs   | 103.00       |
| cs (1) | Line Comment                                                        | Availability: | 0 cs        |              |
|        |                                                                     | Subtotal      |             | 103.00       |
|        | Order Comments                                                      |               |             |              |
|        |                                                                     |               |             |              |

- To modify quantities, click Update. To remove a product from your cart, enter 0 in the Quantity Field, then click Update
- To check out, click on "Standard Checkout." You will be asked for additional information before your order is submitted.

 To check out using default information you have entered in your Account Options, click "Express Checkout." Your order will be submitted immediately.

### Standard Checkout

| COUNTER SALES - General   * Address 1 8221 E FM RD 917 Purchase Order #  * City ALVARADO | Address 2<br>Release # |
|------------------------------------------------------------------------------------------|------------------------|
| * Address 1<br>8221 E FM RD 917<br>Purchase Order #<br>* City<br>ALVARADO                | Address 2<br>Release # |
| 8221 E FM RD 917 Purchase Order #  * City ALVARADO                                       | Release #              |
| Purchase Order #  * City ALVARADO                                                        | Release #              |
| * City<br>ALVARADO                                                                       | -                      |
| ALVARADO                                                                                 | * State                |
|                                                                                          | TX                     |
| * Zip                                                                                    | * Phone                |
| 76009                                                                                    | 817-790-641            |
| * Ordered By                                                                             | Order Status           |
|                                                                                          | Bid                    |
| * Email                                                                                  | Required Date          |
| claudial@foxscientific.com                                                               | 07/21/14               |
| Ship Via                                                                                 |                        |
| BW BEST-WAY                                                                              |                        |
| Shipping Instructions                                                                    |                        |

Standard checkout allows you to add the following:

• PO#

~

部

- Ordered By
- Release#
- Required date
- Ship Via
- Additional Shipping Instructions

### Express Checkout

Credit Card Info

Express Checkout Takes the least amount of information and processes your order. Best choice if you are mainly a credit card customer and do not require PO#s, required date, etc.

| Card Brand                   | Credit Card Number | Expiration Date |   |              | Name on Card |
|------------------------------|--------------------|-----------------|---|--------------|--------------|
| Enter a new credit card      |                    |                 |   |              |              |
| Payment Method               | Credit Card Number | Expiration Date |   | Name on Card |              |
| Visa 🔽                       |                    | 01              | ~ | 2014         | V            |
|                              |                    |                 |   |              |              |
| lling Address                |                    |                 |   |              |              |
| Use Shipping Address         |                    |                 |   |              |              |
| Address                      |                    |                 |   |              |              |
|                              |                    |                 |   |              |              |
| City                         |                    |                 |   |              |              |
|                              |                    |                 |   |              |              |
| State                        |                    |                 |   |              |              |
| -                            |                    |                 |   |              |              |
| ZIP                          |                    |                 |   |              |              |
| 534                          |                    |                 |   |              |              |
| Place Order Pay without Cred | it Card            |                 |   |              |              |
|                              |                    |                 |   |              |              |
|                              |                    |                 |   |              |              |
| re Information               |                    |                 |   |              |              |
| Return Policy                |                    |                 |   |              |              |
| 22-37: 50                    |                    |                 |   |              |              |

### Product Categories

Fox Scientific, Inc.

Search

PRODUCTS Apparel Chemicals Chemical Solutions Chromatography Equipment Filtration Fox Brand Glassware Instruments Liquid Handling Media Plasticware Safety Standards Temperature Test Kits & Reagents Miscellaneous Clearance **O** MANUFACTURERS

Browse

The search feature can look up the desired product by part number, customer part number, competitor part number to partial descriptions.

Along with our search bar, we also have our Product Categories. While these are not all the items listed in our online store, they are the ones we have selected to highlight for your convenience.

If you are unable to find a particular brand you are looking for try searching by Manufacturer at the bottom.

### Browse by Manufacturer

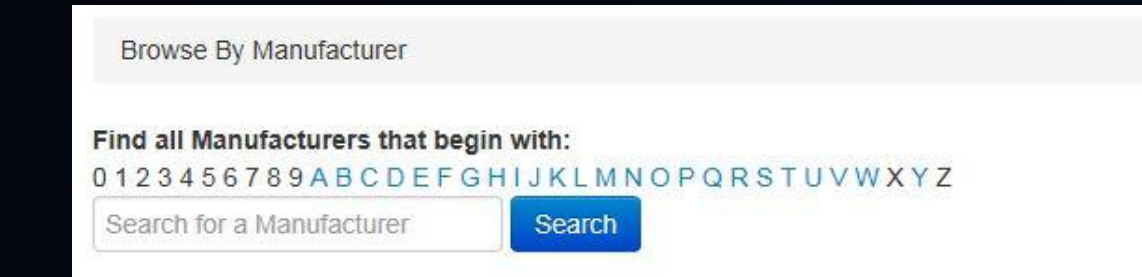

By searching our system using this feature it allows you to look at all the products we offer from a particular manufacturer.

If you still are unable to find something in particular, feel free to contact your sales rep or customer service rep for assistance. 13 Results found for Manufacturer's beginning with S: SAINT-GOBAIN PERFORMANCE SAMCO SCIENTIFIC Sartorius SGE INC SHAMROCK SCIENTIFIC INC SHEL LAB SIMPORT PLASTICS SPECIALITY OPTICAL SRI INSTRUMENTS STOCKWELL SCIENTIFIC SUN-SRI SUNRISE INDUSTRIES SUPERMAX INC

### Alternate Ordering Options

The Reorder Pad is a list of items you have bought from us in a given year and allows ease for you to reorder your regular items.

Manual order allows you to enter the part numbers and quantity of the item(s) you are wanting to order, without having to pull each one up individually.

The Copy & Paste feature allows you to copy the part number(s) from an excel file or word document into the web browser to be added to your order.

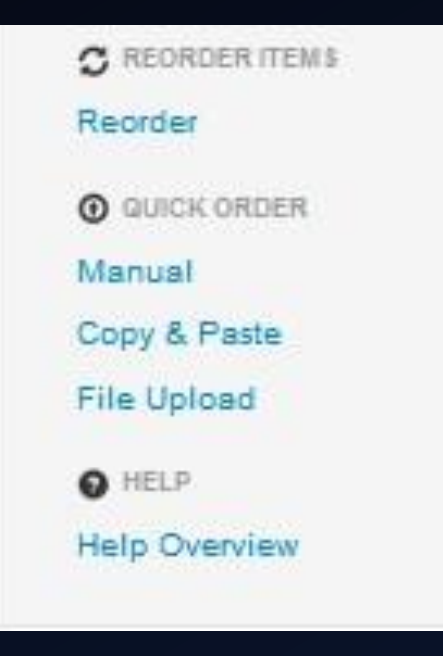

With File Upload, if you have a comma delimited file with a list of part numbers you order; you can upload that file to our website and it will search it for you and give you a list of matches it found. Any items with an exact match will automatically be added to your cart. Items with multiple matches found will give you a list to choose from. If no results are found you will have an option to run the search again.

### **Product Pages**

Our product pages offer you an image and brief product description. We have added Technical Specifications, MSDS Sheets & Certificates of Analysis to assist you in your product choice.

Our team is always working on our website in the background to make it easy and user friendly for you. Images and Technical information is added to our website daily, though not all of the items we offer have this information available, we are working diligently to get it there.

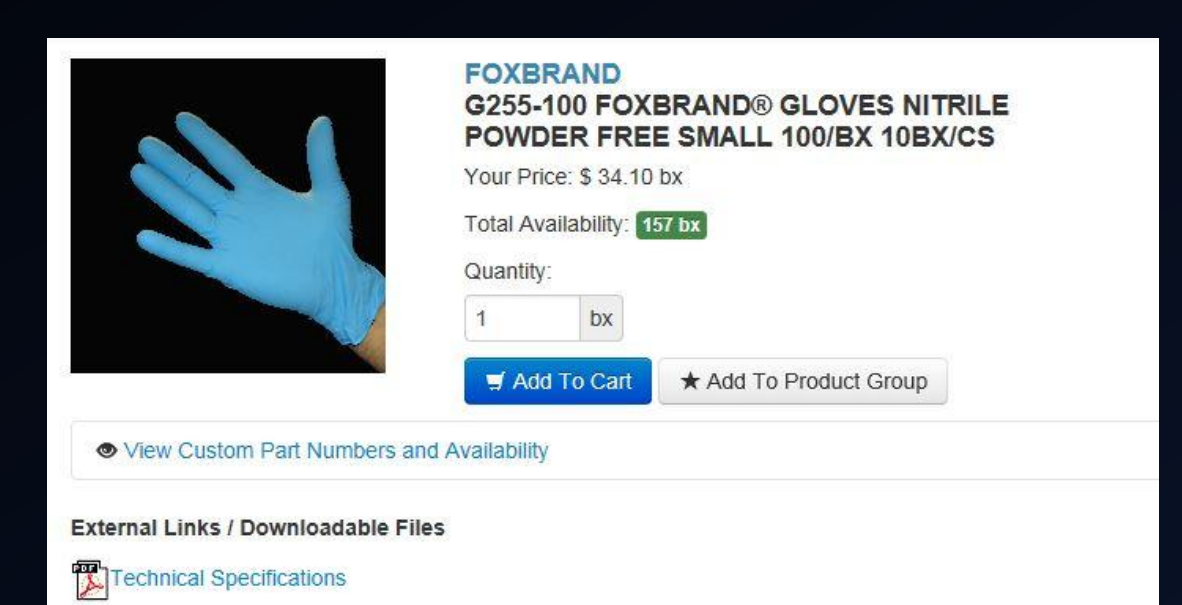

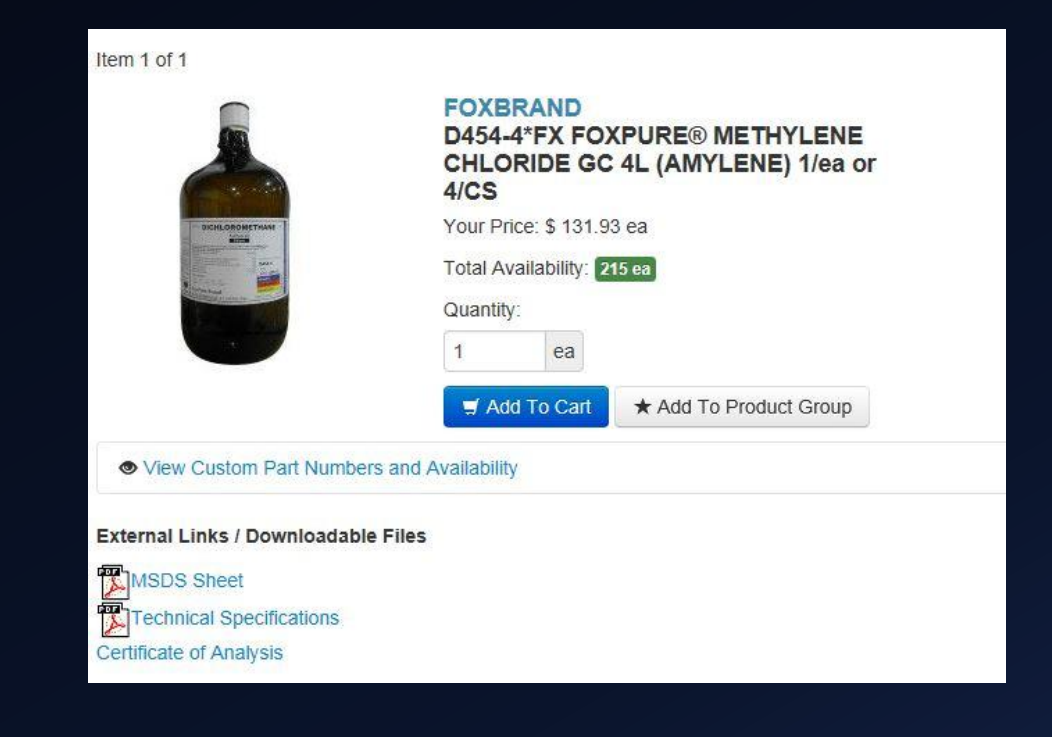

### Substitutes and Item Options

Our team has added alternate items as well as other items you may like to be featured under the product page for your convenience.

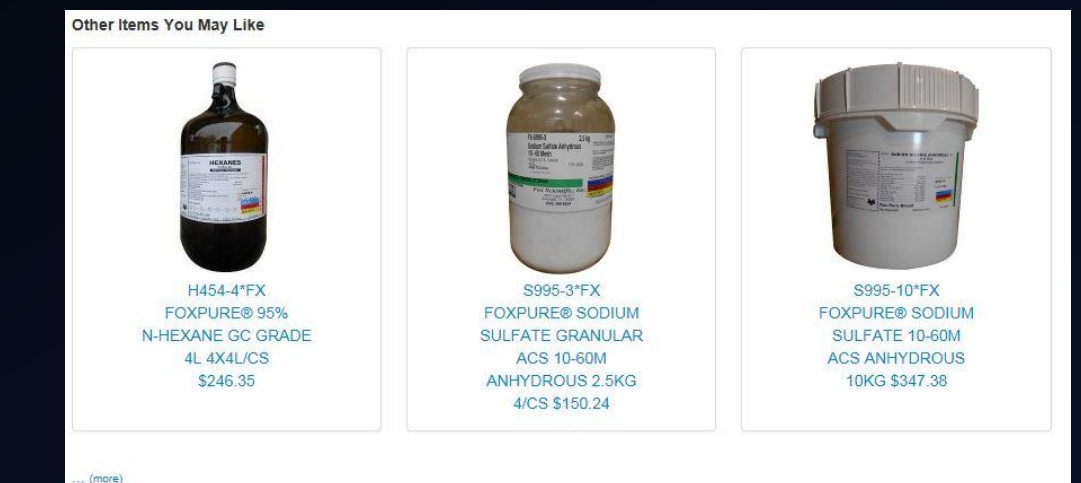

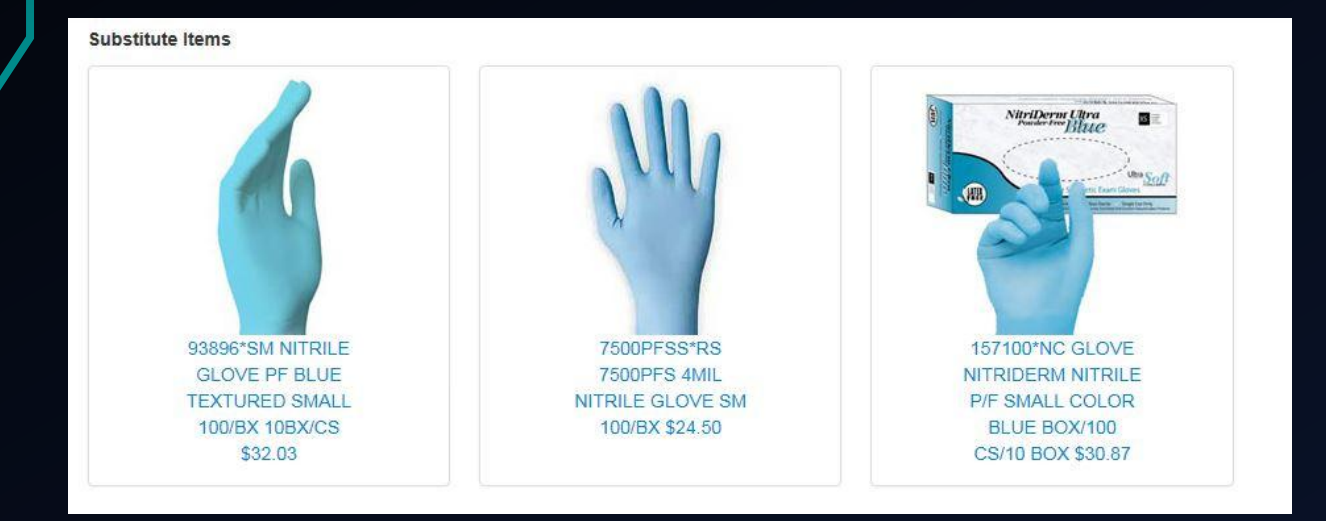

### Items in the Spotlight

We like to shine a light on certain product(s) or manufacturer(s) you might be able to use.

These can be found at the bottom of every page you view. Some will take you to the product(s) when you click on it or it might take you to a pdf to explain a little more for you.

We also like to include special offers or chances to win something so keep your eyes peeled for a deal!

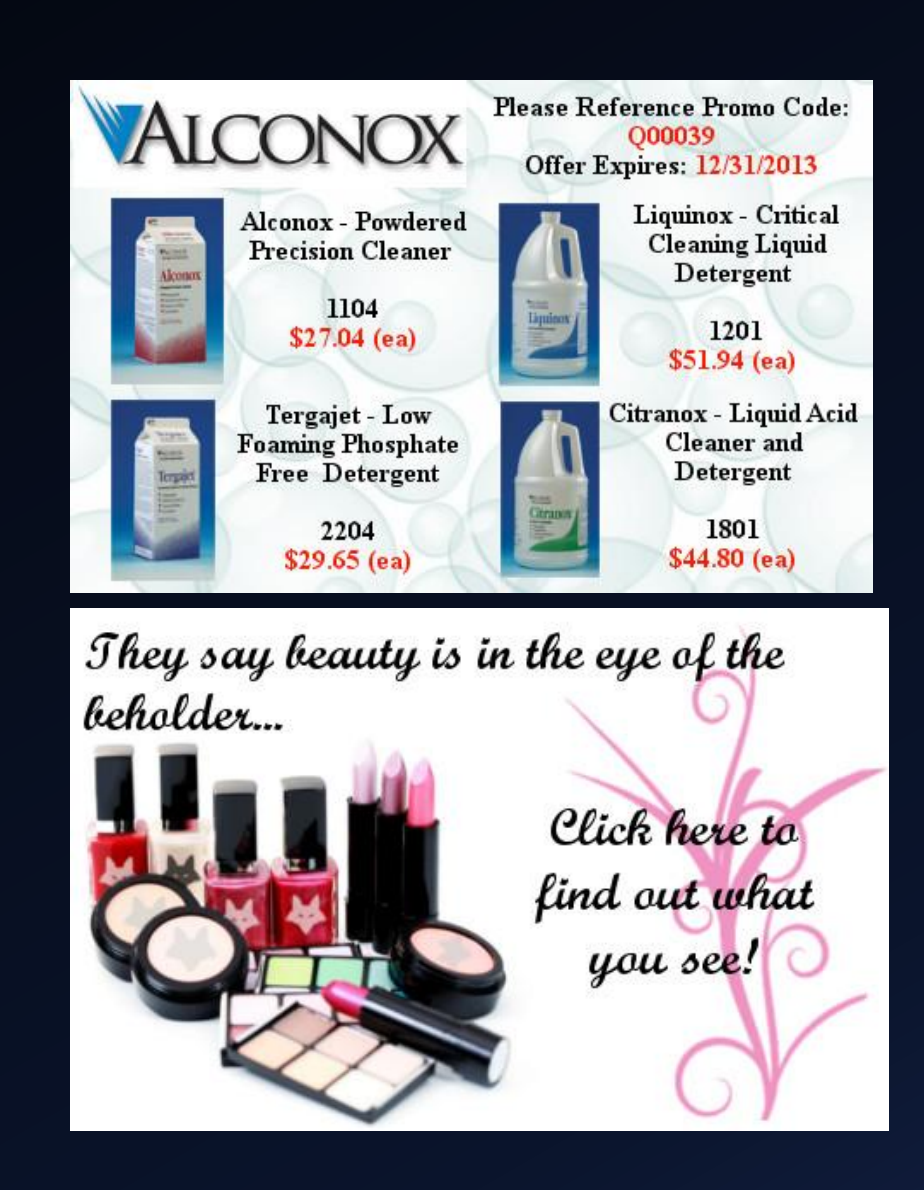

### Questions

Still having trouble? There is always the Help Overview at the bottom of the left side of the page.

Also, never hesitate to contact your sales or customer service rep for further assistance.

We are here to help you.

Thank you for your business and continued support.

HELP
 Help Overview

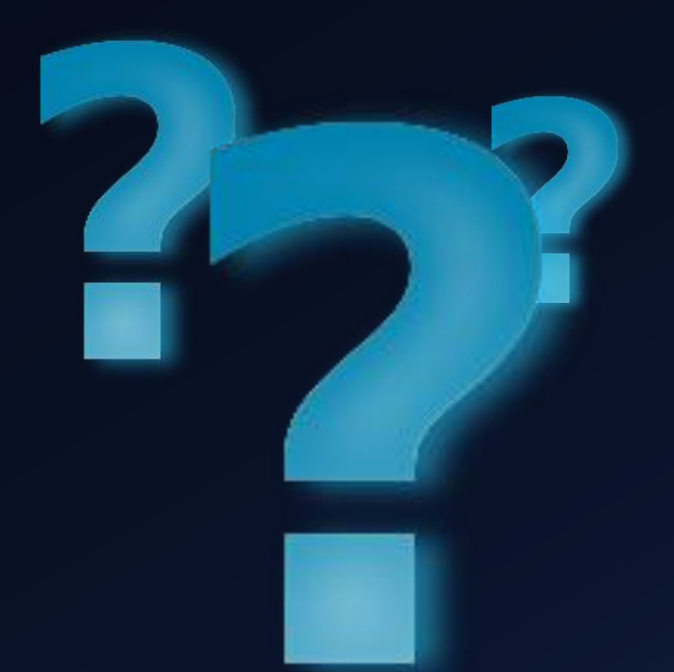